# This installation guide will provide the step-by-step instructions for installing a Sawgrass printer onto a Windows computer connecting via USB cable.

Note: If the Sawgrass Print Manager is already installed and running, go to the System Tray and click on the Print Manager icon and select Printer Utilities. Select Add A New Printer in the Utilities screen then skip to Step 14.

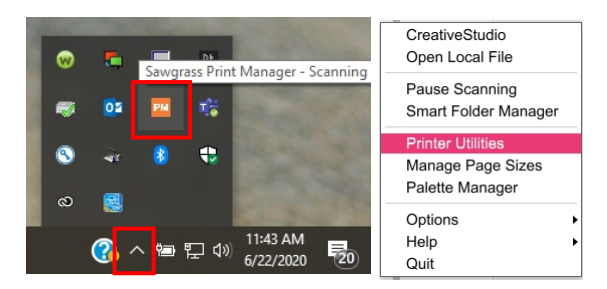

1. Go ahead and load the ink into the printer and turn the printer on. Do not connect the USB cable at this time. Proceed to step 2.

- 2. Go to www.sawgrassink.com and create a login and password
- 3. Once logged in go to Get Started and select Print Manager.

| Printers | Inks | Support | Learn | Get Started   | Membership |
|----------|------|---------|-------|---------------|------------|
|          |      |         |       | Print Manager |            |

4. At the bottom of the screen click Download for Windows. This will begin the download.

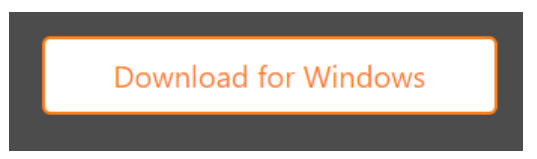

5. Locate the downloaded file and run it. Click Yes on the User Account Control screen.

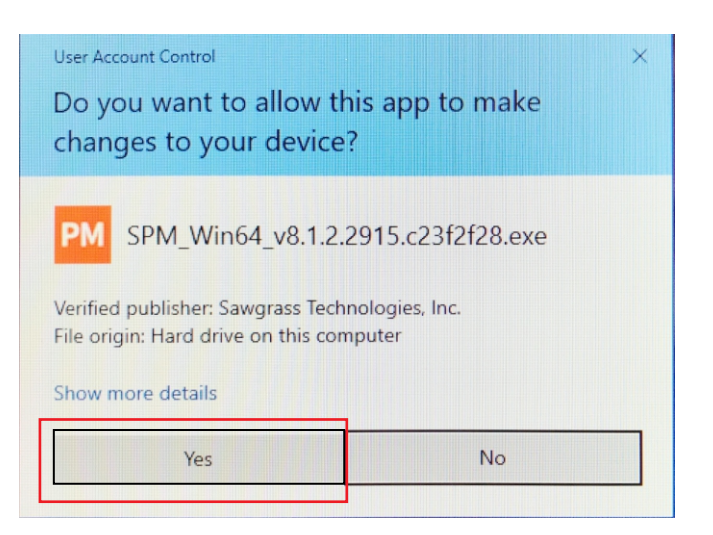

6. The Setup will now load. This can take a bit of time.

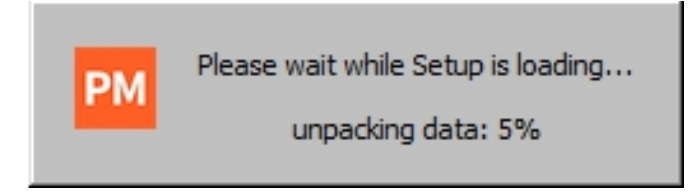

7. Select the language you will be using then click OK.

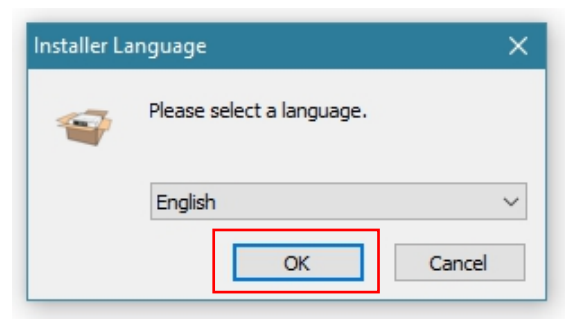

8. Click Install on the Choose Components screen (do not change any of the checkboxes).

| Print Manager                                               | Choose Components<br>Choose which features of Sawgras<br>install. | s Print Manager you want to                                                       |
|-------------------------------------------------------------|-------------------------------------------------------------------|-----------------------------------------------------------------------------------|
| Check the components you<br>install. Click Install to start | u want to install and uncheck the comp<br>the installation.       | oonents you don't want to                                                         |
| Select components to insta                                  | all:                                                              | Description<br>Position your mouse<br>over a component to<br>see its description. |
| Space required: 155.3 MB                                    | < >>                                                              |                                                                                   |

9. The installation process will begin. Allow the process to complete. This step will take a bit of time.

| 💗 Sawgrass Print Manage | Setup                                            |                |              | ×  |
|-------------------------|--------------------------------------------------|----------------|--------------|----|
| PrintManager            | Installing<br>Please wait while Sawgrass Print M | anager is bein | g installed. |    |
|                         |                                                  |                |              |    |
|                         |                                                  |                |              |    |
|                         |                                                  |                |              |    |
|                         |                                                  |                |              |    |
|                         |                                                  |                |              |    |
|                         | < Back                                           | Next >         | Cano         | el |

10. Once the installation is complete select "Run Sawgrass Print Manager" then click Finish.

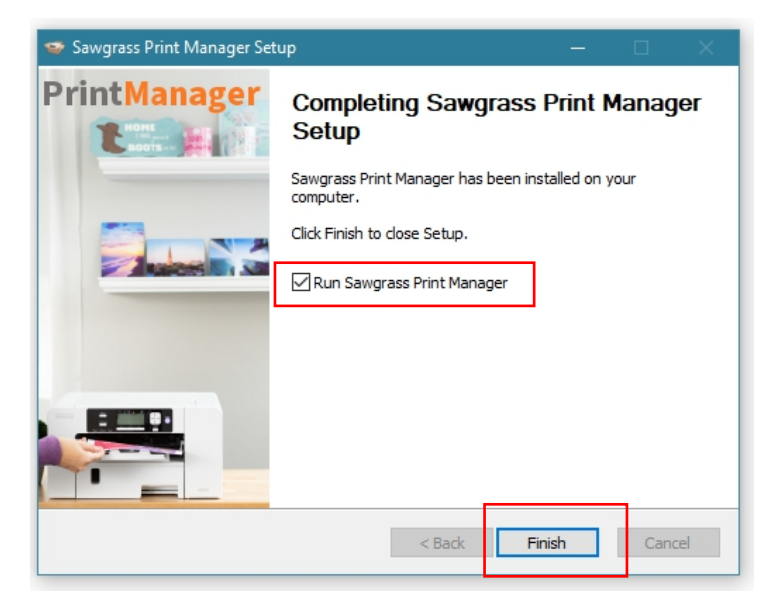

11. The Print Manager will automatically start up. When the license agreement screen pops up click I Agree.

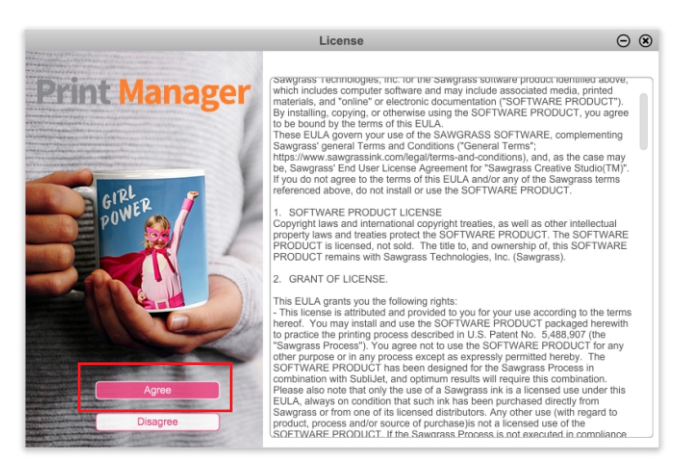

12. Enter the Sawgrass login credentials that were previously created. Click Sign In.

| Sign in          | $\odot$ $\otimes$ |
|------------------|-------------------|
|                  |                   |
|                  |                   |
| Print Manager    |                   |
|                  |                   |
| Email            |                   |
|                  |                   |
| Password         |                   |
| Sign in New User |                   |
| Forgot Password  |                   |

13. When the Printers window appears, select Setup New Printer.

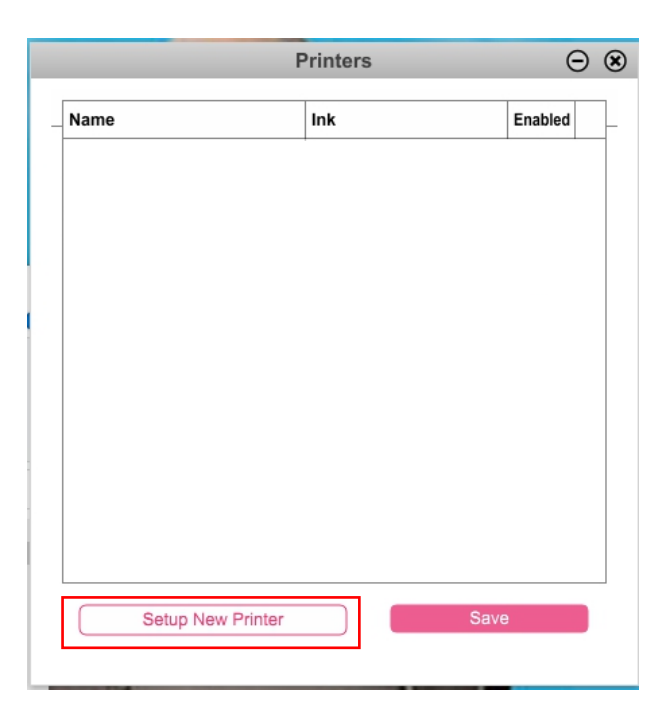

14. Select the Printer Model and the Ink type from the dropdown menus. Then click Next.

|                     | Add New Printer                      | $\ominus$ $\otimes$ |
|---------------------|--------------------------------------|---------------------|
| Print Manager       | Printer Model:<br>(select a printer) |                     |
| I Lough In The Face | Ink:<br>(Select an Ink)              |                     |
| OF Danger           |                                      | Next                |

15. Click Next to proceed.

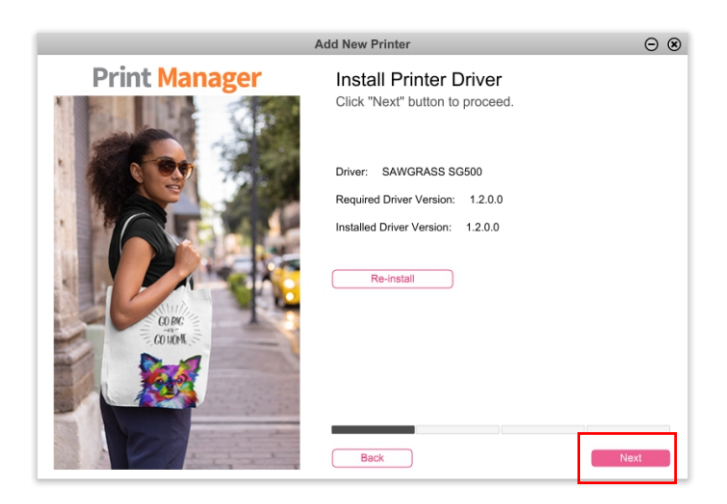

16. Select the method of connection (USB in this instance) then click Next. *Note: depending the printer, Wi-Fi may or may not be an option.* 

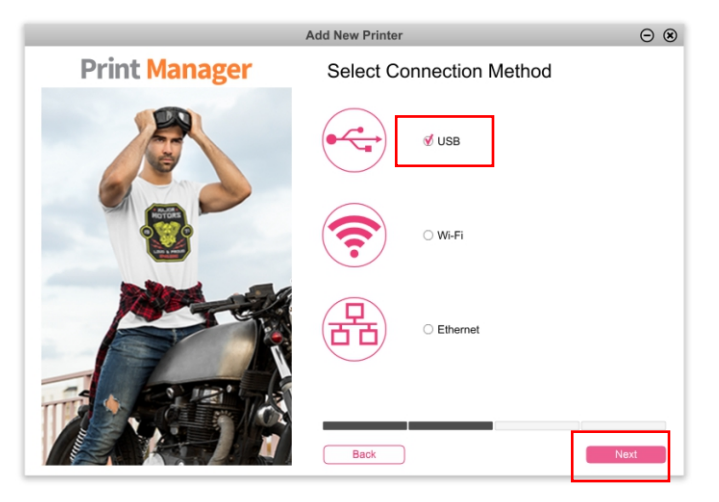

17. Turn the printer on and connect the USB cable to the computer. Make sure it is connected to the correct port on the printer as well.

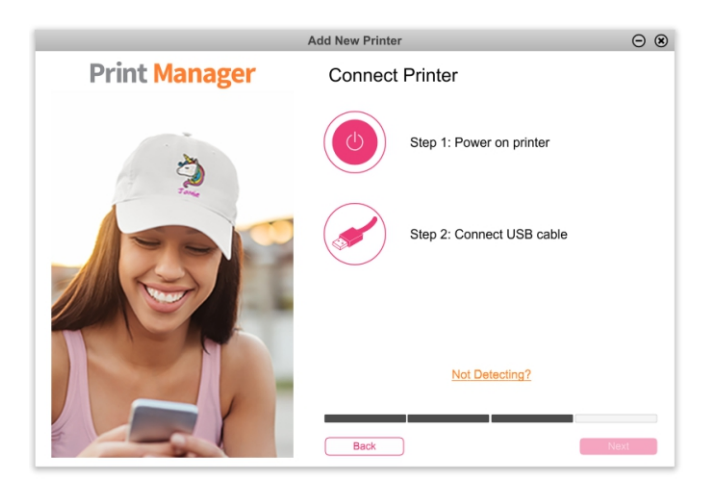

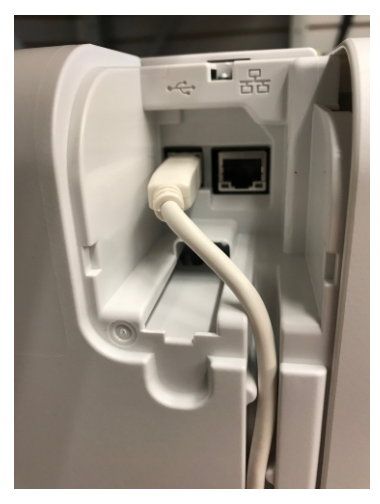

18. Once the printer is recognized the next screen will automatically come up. Select the type of ink that will be used. If unsure, pull one of the cartridges from the printer and check the label on the front. Click Save.

|                    | Printers                  | Θ       | ۲ |
|--------------------|---------------------------|---------|---|
| me<br>WGRASS SG500 | Ink<br>Sublidet-UHD SG500 | Enabled | _ |
|                    |                           | ·       |   |
|                    |                           |         |   |
|                    |                           |         |   |
|                    |                           |         |   |
|                    |                           |         |   |
|                    |                           |         |   |
| Setup New Printer  | Sav                       | 8       |   |
|                    |                           |         |   |

19. The Print Manager will automatically start up. When running, the Print Manager icon will appear in the system tray.

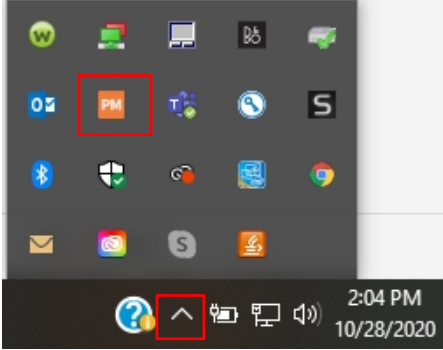

20. Installation is now complete. Be sure to check the color management settings in the design software.

Go to: <u>https://tinyurl.com/y2nm25b7</u> to find the settings for CorelDraw, Photoshop and Illustrator. Username: jdscust Password: jdscust